# H8 人脸主机使用说明

# (专业版 V2.9)

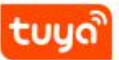

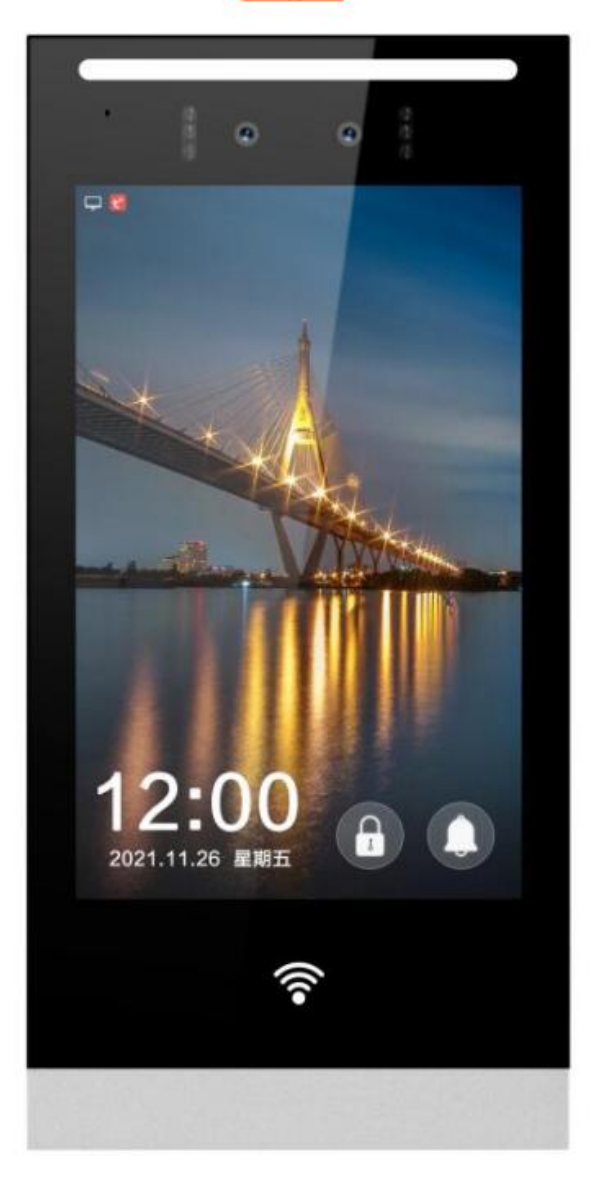

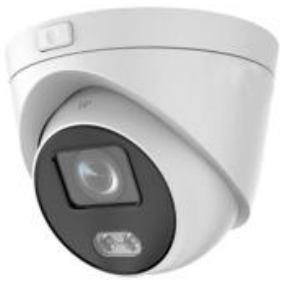

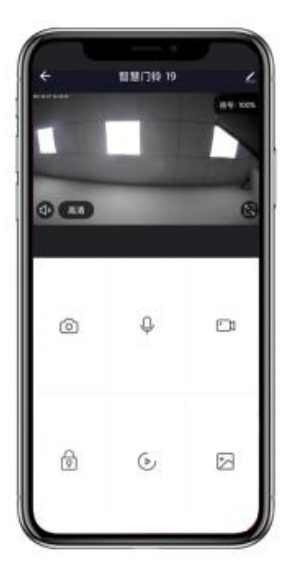

致用户:

尊敬的用户,感谢您选择使用本公司产品。

为了方便您使用,请仔细阅读说明书,并按照说明书的步骤操作。使用时无论有任何问题请按照保修卡的电话、地

址联系我们,我们时刻恭候为您服务! 使用前请详细阅读本说明书

请妥善保存!

# 目录

| -, | 产品特性            | 1  |
|----|-----------------|----|
| Ξ, | 技术参数            | 2  |
|    | (1) 硬件参数        | 2  |
|    | (2) 固件参数        | 3  |
| Ξ, | 接线说明            | 4  |
| 四、 | 设备参数            | 5  |
| 五、 | 产品尺寸            | 5  |
| 六、 | 界面操作提示          | 6  |
| 七、 | 涂鸦 APP 说明       | 6  |
| 八、 | 如何使用涂鸦 APP 配置网络 | 6  |
| 九、 | 操作设置            | 7  |
|    | 9-1 本机设置        | 7  |
|    | 9-2 系统设置        | 7  |
|    | 9-3 密码设置        | 8  |
|    | 9-4 用户管理        | 8  |
|    | 9-5 门禁设置        | 9  |
|    | 9-6 通讯录         | 9  |
|    | 9-7 时间设置        | 10 |
|    | 9-8 网络设置        | 10 |
|    | 9-9 音量设置        | 11 |
|    | 9-10 呼叫设置       | 11 |
|    | 9-11 摄像头设置      | 12 |
|    | 9-12 系统管理       | 12 |
|    | 9-13 人脸参数设置     | 13 |

### 应用场景

适用于办公区域、酒店、通道闸机、写字楼、学校、商场、商店、社区、公共服务及管理项目等需要用到人脸门禁的场所

### 一、 产品特性

- 呼 叫: 一键呼叫住户 (智慧屏) 和手机(涂鸦 APP)
- 开锁功能:刷卡开锁,远程开锁(智慧屏),手机开锁(涂鸦 APP)、
- 门禁功能: 支持 IC 刷卡开门
- 人脸检测:采用基于视频流的动态人脸检测、跟踪识别算法
- 补光灯: 自适应红外补光, 支持抗逆光
- 图 像:支持活体检测彻底解决各类照片的欺骗
- 识 别:支持口罩识别
- 报 警: 支持
- 广 告: 支持图片、视频投放
- 操作方式: 全屏触摸, 精准感应触发
- 特色功能: 支持主机呼叫主机, 分机呼叫主机, 主机绑定 IPC
- 支持人脸识别或陌生人检测时的现场照片保存
- 支持陌生人检测, 陌生人报警
- 支持记录导出

二、技术参数

(1) 硬件参数

| 外壳材质  | 铝合金                    |
|-------|------------------------|
| 操作方式  | 全屏触摸,精准感应出发            |
| 分 辨 率 | 800*1280               |
| 屏幕显示  | 8 英寸高清 IPS 显示屏         |
| 处 理 器 | 900MHz 32-bit ARM9 CPU |
| 运行内存  | 512MB                  |
| 摄像头   | 高清双目 200 万像素,支持逆光环境    |
| 连接方式  | 标配 LAN/ 支持 WiFi、4G 选配  |
| 网络配置  | 动态 DHCP ,静态手动设置        |
| 视频解码  | H264/720P/1080P        |
| 音频解码  | G.711                  |
| 防水级别  | IP65 级防水               |
| 振铃    | 电子铃声 ≥70dB             |
| 工作电压  | DC 12V2A               |
| 工作电流  | 400mA                  |
| 工作温度  | -30°C ~ +70°C          |
| 主机尺寸  | 270mm*132mm*20mm       |
| 安装方式  | 标配金属安装挂板,支持明装,86盒安装    |

### (2) 固件参数

| 操作系统 | Linux                          |  |
|------|--------------------------------|--|
| 语言   | 默认中文 (支持定制其它语言)                |  |
| 人脸容量 | 2000 张                         |  |
| 卡片容量 | 2000 张 ,支持 IC 卡                |  |
| 密码开锁 | 支持                             |  |
| 识别功能 | 姓名识别、工号识别、口罩识别                 |  |
| 识别精度 | 99.7%                          |  |
| 识别速度 | ≥1秒                            |  |
| 智能功能 | 红外活体鉴伪检测                       |  |
| 升级   | 支持在线更新 OTA 升级                  |  |
| 报警   | 支持逗留报警                         |  |
| 时钟   | 支持 RTC、NTC 互联网时间校正             |  |
| 守护机制 | 防拆设计,保障设备运行稳定性                 |  |
| 识别距离 | 纯动态识别;0.5-3 米,开启红外活体检测;0.5-1 米 |  |
| 安装方式 | 墙面 67°<br>1.4m                 |  |

## 三、接线说明

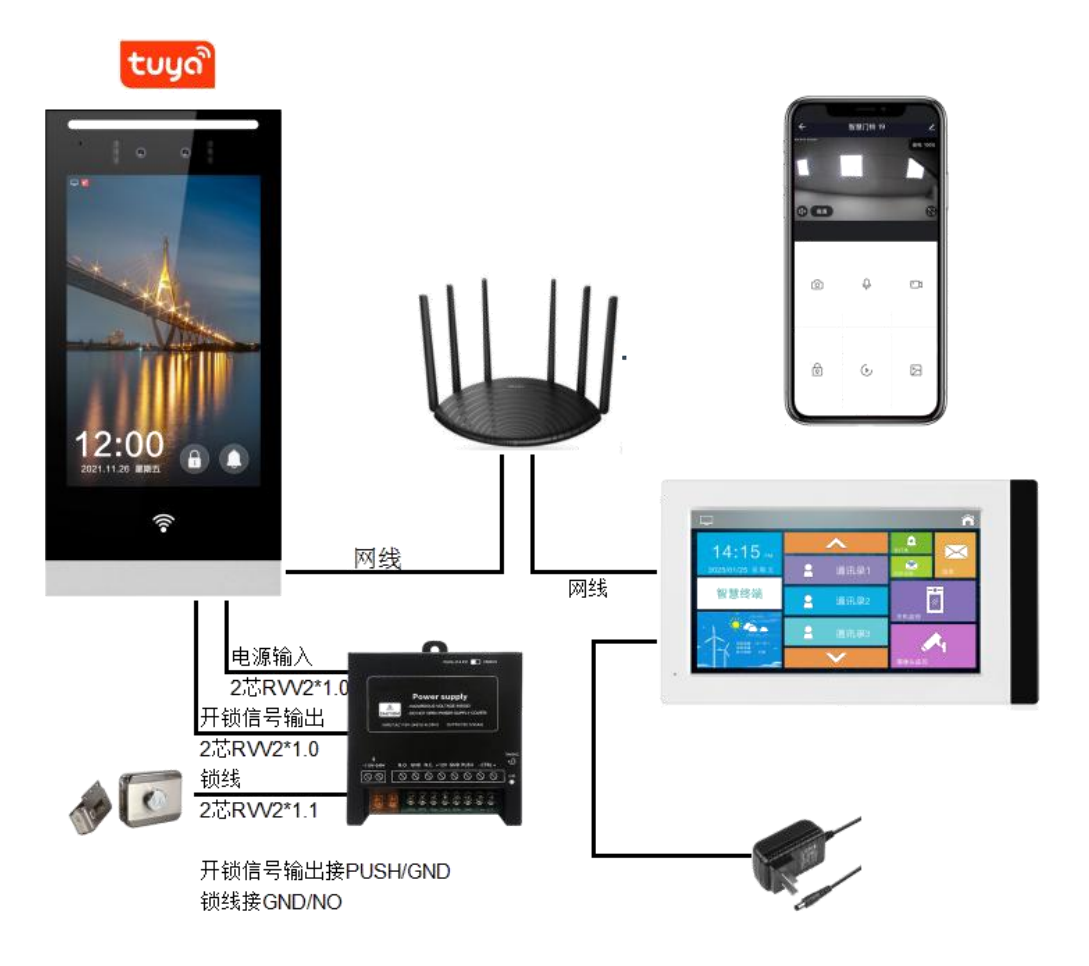

### 1、工作电压:DC12V

#### 2、设备接线:

- (1) 网口接网络交换机(568B 方式)
- (2) 开锁信号接门禁电源 PUSH/GND
- (3) DC12V/GND 接门禁电源+12V/GND
- (4) 电锁接门禁电源 COM/NC(磁力锁), COM/NO (电控锁)。

4 芯线静音锁(灵性锁)则接门禁电源 DC12V/GND/COM/NO。

注意:通电之前请确保电源正负不反接,网线用测试仪测试后再通电。

主机禁止直接接电锁

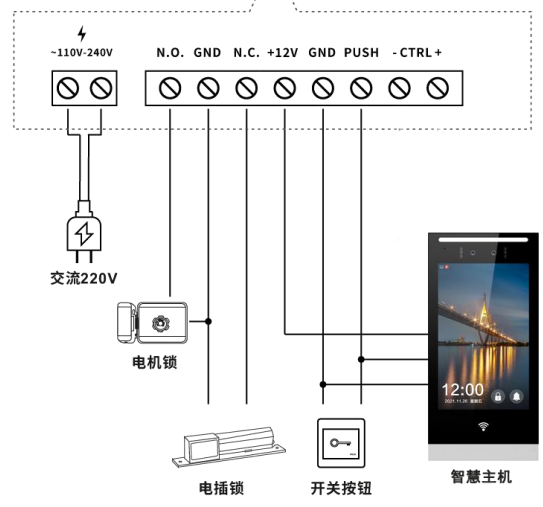

PLUS+(14.5V) STATUS

- CTRL ·

Power supply - HAZARDOUS VOLTAGE INSIDE I - DO NOT OPEN POSER SUPPLY COVER

PUT:AC110V-240V(1A) 50HZ OUTPUT:DC12V(4A

GND N.C. +12V GND PUSH

A

00

## 四、 设备参数

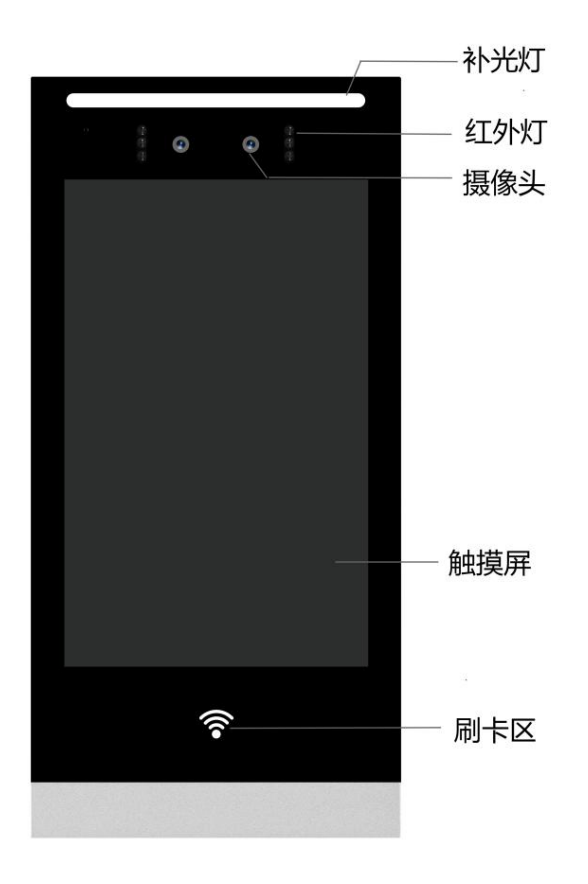

五、 产品尺寸

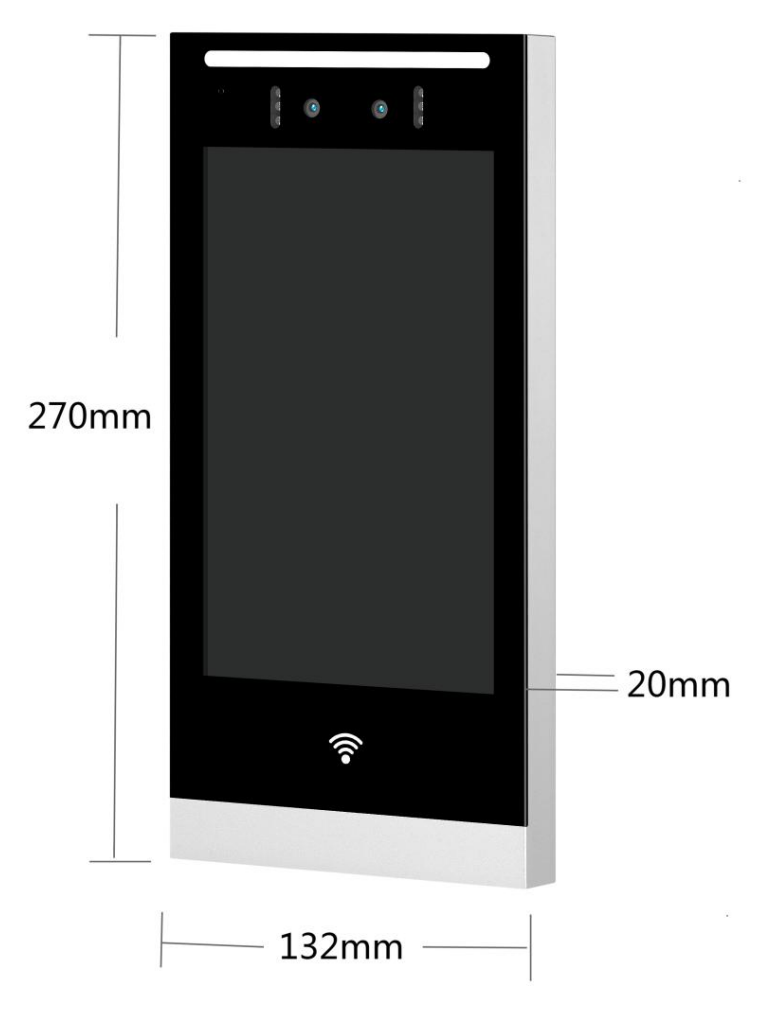

## 六、 界面操作提示

#### 主机全屏触摸操作

- ① 呼叫键;一键呼叫住户
- (2) 密码键; 工程密码、开锁密码
- ③ 广告图片; 支持广告投放

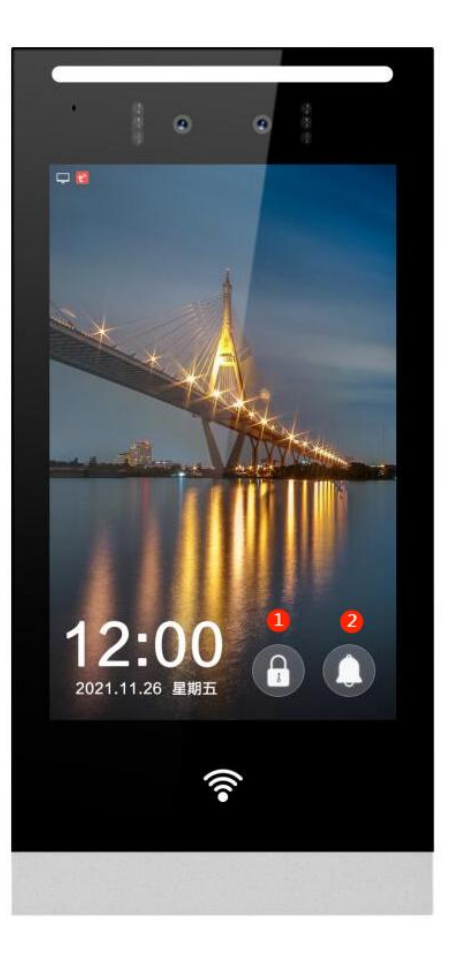

### 七、 涂鸦 APP 安装说明

主机连接互联网之后,请在手机应用市场搜索"涂鸦智能"点击下载并注册。

- **手机 APP 设置(安卓手机);**应用市场下载安装时请把权限打开,"应用设置"-"权限管理",找到涂鸦智能 APP,将锁 屏提示、后台弹出界面、显示悬浮窗、常驻通知打开。
- **手机 APP 设置(苹果手机);** APP Store 下载安装时请把权限打开,设置方法请参考以下方法。找到手机设置,打开"涂鸦智能"此选项。打开进入"涂鸦智能",将所有权限选择开启。

### 八、如何使用涂鸦 APP 配置网络

首先确保主机连接网络正常之后(语音提示'网络连接成功'),打开'涂鸦智能'APP、登录,进入到 APP 找到;我的-家庭管理-创建家庭-首页-左上角找到刚刚添加的家庭-添加设备-手动添加-安防监控-智能摄像机(Wi-Fi)-打开右上角二维码配网-选择'有线配网'-下一步-搜索设备(等待时间约为 120s)-连接设备-连接成功。

### 九、后台设置说明

输入工程密码(516516),进入系统设置界面

### 9-1, 本机位置;

类型;默认

位 置;安装位置,选填。如需修改选中

屏保设置;选择图片屏保或者黑屏屏保

- 门 牌 号;
- 工作模式;编码式-输入组号、室号呼叫 直按式-一键呼叫
- 组 号: 主机编号
- 机 号; 几号主机

(属性:组最大 1-4 位数、机号 1-2 位数)

位 置:位置信息,可在本机设置编辑。
编 码:主机当前组号信息,999-1
IP 地址、网关、子网掩码信息
软件版本;版本信息
固件版本;

厂商电话:支持定制

厂商信息:支持定制

| 本机设置              |      |                       |                   |                       |
|-------------------|------|-----------------------|-------------------|-----------------------|
| 类型                | 类型   |                       | 智慧主机              |                       |
| 位置                | 位置   |                       |                   |                       |
| 屏保设置              | 屏保设置 |                       |                   | ·                     |
| 门牌号               |      |                       |                   |                       |
| 工作模式              | 工作模式 |                       | 直按模式              |                       |
| 组号                |      |                       | 999               |                       |
| 机号                | 机号   |                       | 1                 |                       |
|                   |      |                       |                   |                       |
| <b>全</b><br>本机设置  | 系    | <b>会</b><br>统信息       | <b>上</b><br>密码设置  | <b>2</b><br>用户管理      |
|                   |      | <mark>し</mark><br>通讯录 | <b>18</b><br>时间设置 | <b>非</b><br>工<br>网络设置 |
| <b>二十</b><br>音量设置 | 呼    | <b>(</b> ;<br>叫设置     | <b>人</b><br>摄像头设置 | 〇<br>〇〇<br>系统管理       |
| 人脸参数设置            |      |                       |                   | <b>谷</b><br>主页        |

| 位置                         |                       |                  |                       |  |  |
|----------------------------|-----------------------|------------------|-----------------------|--|--|
| 编码                         |                       | 999-1            |                       |  |  |
| IP地址                       |                       | 192.168.1.1      | 10                    |  |  |
| 网关                         |                       | 192.168.1.1      |                       |  |  |
| 子网掩码                       |                       | 255.255.255      | .0                    |  |  |
| MAC地址                      |                       | 82:5C:9B:CE:2    | 5:A1                  |  |  |
| UUID                       | Z                     | cxcb43c39243b    | o337d8                |  |  |
| KEY                        | PMKZ                  | ZDpPoMPMoQao     | plfjyvS1bu            |  |  |
| 序列号                        | 05                    | 415615343482     | 942897                |  |  |
| 软件版本                       |                       | H8-V129          |                       |  |  |
| 系统版本                       |                       |                  |                       |  |  |
| 厂商电话                       |                       |                  |                       |  |  |
| 厂商信息                       |                       |                  |                       |  |  |
|                            |                       |                  | _                     |  |  |
| <b>介</b><br>本机设置           | <b>会</b><br>系统信息      | <b>小</b><br>密码设置 | <b>月</b> 月管理          |  |  |
| ()<br>注意<br>注意<br>注意<br>注意 | <mark>し</mark><br>通讯录 | 18<br>时间设置       | <b>建</b><br>人<br>网络设置 |  |  |
|                            | <b>《</b><br>呼叫设置      | 摄像头设置            | 〇<br>〇〇<br>系统管理       |  |  |
|                            |                       |                  |                       |  |  |

### 9-3, 密码设置; 修改工程密码和开锁密码 注意:开锁密码数字不能重复, 胁迫密码:是开锁密码颠倒过来。 如开锁密码: 123456, 胁迫密码是: 654321

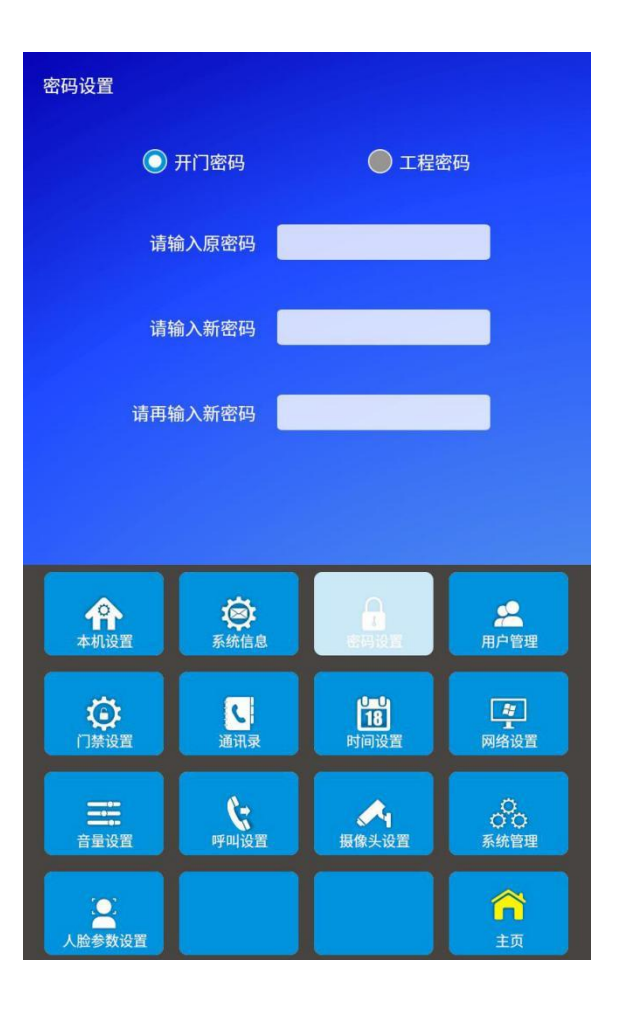

### 9-4 , 用户设置; 点击右上角 🔂 建操作

人脸信息:点击中间的 '+'键,拍照-完成即可。 工号: 自动累加, 无需操作 姓名: 输入业主姓名 房号: 输入业主房间号 门禁卡: 点击门禁卡栏, 语音提示'请刷卡', 在刷卡区刷卡, 完成登记

有效期:设置业主使用的权限时间

状态:默认启用

设置完成点击保存

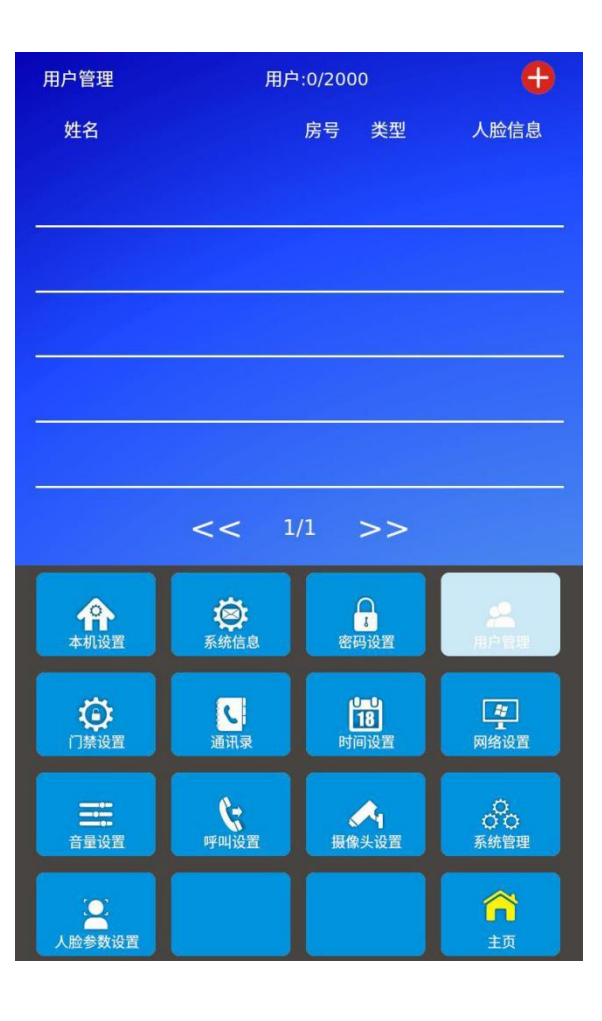

#### 9-5, 门禁设置;

- 开门时间:设置开锁时间,支持1-60秒 触发方式:支持常开、常闭信号
- 门磁报警:默认禁用
- 防拆报警:默认禁用
- 设置完成点击保存

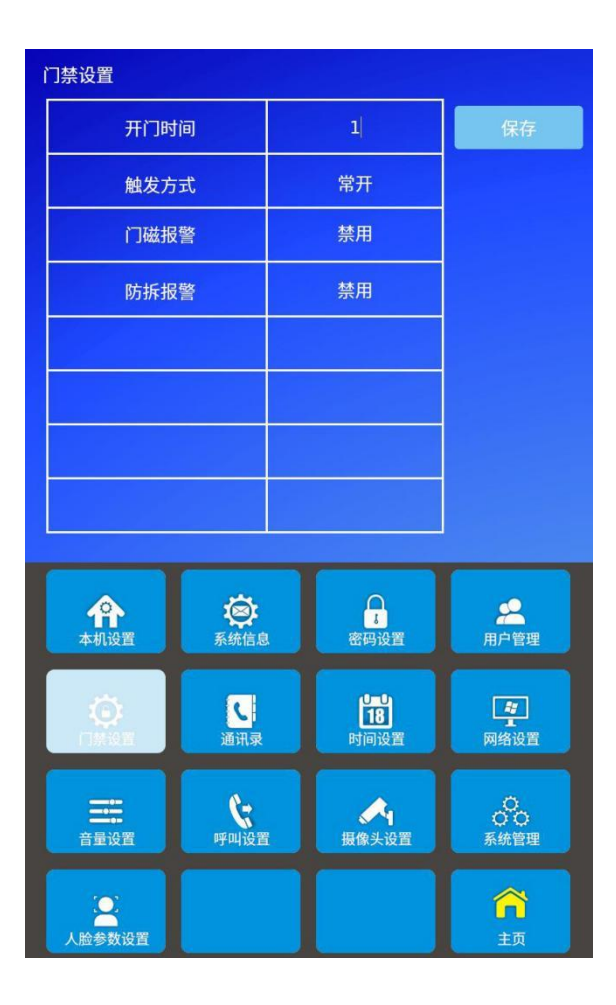

序 号:自动累加,无需操作 设备类型:智慧终端; 位 置:智慧终端安装位置 组 号:智慧终端组号 编 号:智慧终端室号 IP 地址:智慧终端 IP 地址

9-6, 通讯录; 点击右上角 🗲 建操作

- 此设置是主机一键呼叫智慧终端房号
- 设备类型: 智慧主机;
- 位 置:智慧主机安装位置
- 组 号:智慧主机组号
- 机 号: 智慧主机几号主机
- IP 地址:智慧主机 IP 地址

此设置是主机与主机相互直接呼叫通话

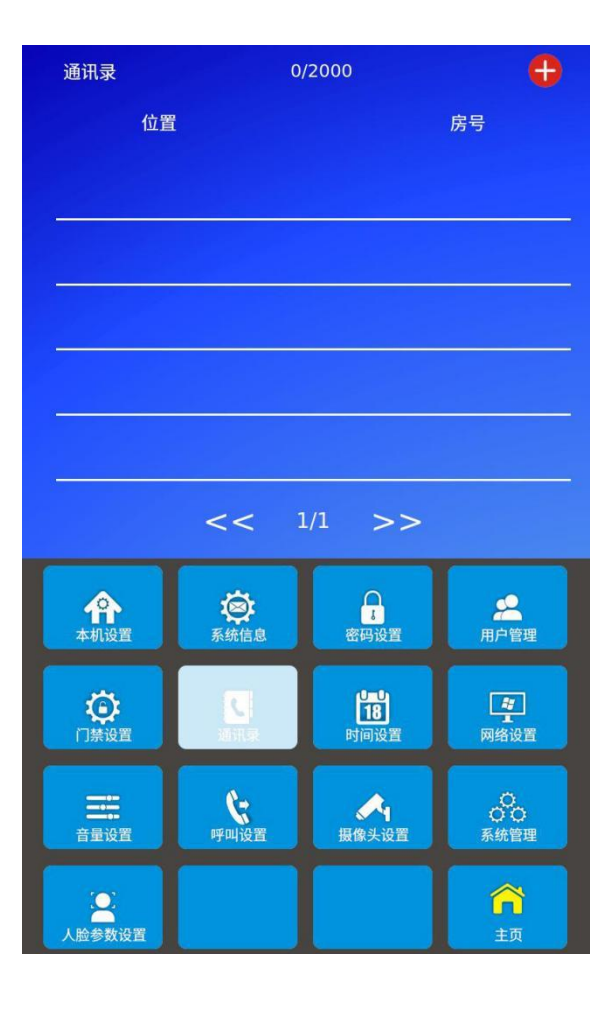

### 9-7,时间设置;

| 时    | 区:支持时区选择,     | 默认日界线西时区 |
|------|---------------|----------|
| 12/2 | 4:支持 12/24 小时 | 制        |
| 日    | 期:RTC 自动校正,   | 支持手动设置日期 |

时 间: RTC 自动校正, 支持手动设置时间

| 时间设置                |                  |                   |                          |  |
|---------------------|------------------|-------------------|--------------------------|--|
| 时区                  | (GMT-12:00)日界线西  |                   |                          |  |
| 12/24               |                  | 12小时              | -                        |  |
| 日期                  | 202              | 2年02月09日 星期       | 月三                       |  |
| 时间                  |                  | 09:44             |                          |  |
|                     |                  |                   |                          |  |
|                     |                  |                   |                          |  |
|                     |                  |                   |                          |  |
|                     |                  |                   |                          |  |
| <b>企</b> 本机设置       | <b>经</b><br>系统信息 | <b>小</b><br>密码设置  | <b>人</b><br>用户管理         |  |
| <b>()</b><br>门禁设置   | し通讯录             | Lab<br>18<br>时间设置 | ま<br>の络设置                |  |
| <b>二</b> ::<br>音量设置 | <b>(</b><br>呼叫设置 | よう<br>摄像头设置       | 〇<br>〇<br>〇<br>〇<br>天統管理 |  |
| ()<br>人脸参数设置        |                  |                   | <b>合</b><br>主页           |  |

### 9-8, 网络设置;

- 网络选择:有线网络/无线网络
- IP 配置: 动态 IP/静态 IP
- 静态 IP: 可手动修改指定你要的 IP 地址
- 动态 IP: 自动获取

| 网络设置                                      |      |                  |                              |                   |                       |  |
|-------------------------------------------|------|------------------|------------------------------|-------------------|-----------------------|--|
| 网络选择                                      |      |                  |                              | 有线网络              | ×                     |  |
| IP配置                                      |      |                  | 动态IP -                       |                   |                       |  |
| IP地址                                      |      |                  | 192.168.1.110                |                   |                       |  |
| 子网掩码                                      | 子网掩码 |                  | 255.255.255.0<br>192.168.1.1 |                   |                       |  |
| 网关                                        |      |                  |                              |                   |                       |  |
| DNS                                       |      |                  |                              | 192.168.1.        | 1                     |  |
|                                           |      |                  |                              |                   |                       |  |
|                                           |      |                  |                              |                   |                       |  |
| <b>全</b> 和<br>本机设置                        | Ŧ    | <b>谷</b><br>系统信息 |                              | <b>小</b><br>客码设置  | 20<br>用户管理            |  |
|                                           |      | し、通讯录            |                              | <b>18</b><br>时间设置 | <b>建</b><br>1<br>网络设置 |  |
| □<br>:::::::::::::::::::::::::::::::::::: |      | <b>(</b><br>乎叫设置 |                              | <b>《</b><br>摄像头设置 | 〇<br>〇〇<br>系統管理       |  |
| (上)<br>人脸参数设置                             |      |                  |                              |                   | 合                     |  |

#### 9-9, 音量设置;

| 提示音量: | 向右滑动增大, | 向左滑动减小 |
|-------|---------|--------|
| 通话音量: | 向右滑动增大, | 向左滑动减小 |
| 铃声音量: | 向右滑动增大, | 向左滑动减小 |
| 广告音量: | 向右滑动增大, | 向左滑动减小 |

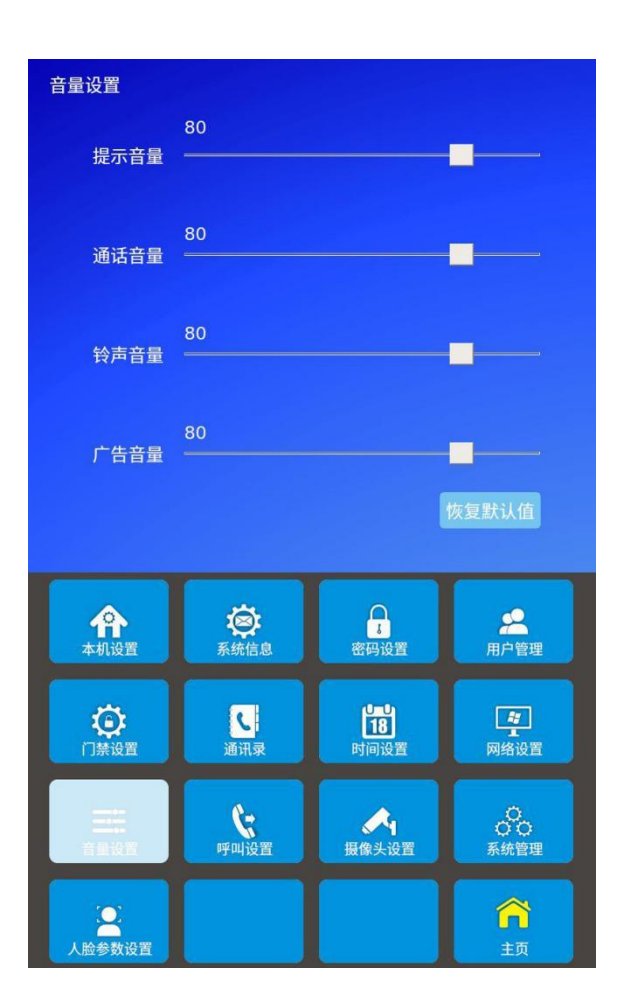

#### 9-10, 呼叫设置;

延迟呼叫手机(秒):设置主机呼叫室内机,在呼叫 多久接转到手机"涂鸦 APP"

通话时间(秒): 默认 60s, 可修改通话时间

呼叫等待(秒): 主机呼叫室内机默认等待 60s,

呼叫无人应答转移:默认禁用,设置启用后可分机等待 超过 60 秒之后转接管理中心

#### 转接中心:管理中心编码

逗留时间(秒):设置主机检测逗留的访客时间,超出时间 可设置主机提示;直接呼叫室内机、报警、提示按门铃

,或者无任何提示

逗留事件:

来电接听:设置来自智慧终端呼叫,是手动接听或者是响铃 2s 后自动接听

| 延时呼叫手机(秒)        |                  |      | 0  |      |
|------------------|------------------|------|----|------|
| 通话时间(            | 秒)               | 6    | 50 |      |
| 呼叫等待(            | 秒)               | 60   |    |      |
| 呼叫无应答            | 转移               | 禁    | 围  |      |
| 转接中心             | 2                |      | 0  |      |
| 逗留时间(            | 秒)               | 呼    | щ  | -    |
| 逗留事件             | ŧ                |      | 0  |      |
| 来电接响             | f                | 手动接听 |    |      |
|                  |                  |      |    |      |
|                  |                  |      |    |      |
|                  |                  |      |    |      |
|                  | _                |      | _  |      |
| -                |                  |      |    |      |
| <b>介</b><br>本机设置 | <b>资</b><br>系统信息 | 密码设置 |    | 用户管理 |

〇〇 系统管理

R

↓ 摄像头设置

音量设置

### 9-11, 摄像头设置;

型 号: (模式 1; 海康, 模式 2; 大华, 模式 3; 其他) 端 口: 554 (RTSP 默认) 用户名: 输入 IPC 用户名 密 码: 输入 IPC 密码

IP 地址: 输入 IPC 实际 IP 地址

状 态: 默认禁用

此设置为当主机绑定 IPC 之后,

分机图像界面优先弹出 IPC 图像,可全方位的观察访客

| 摄像头设置 |  |
|-------|--|
| 型号    |  |
| 端口    |  |
| 用户名   |  |
| 密码    |  |
| IP地址  |  |
| 状态    |  |
|       |  |
|       |  |

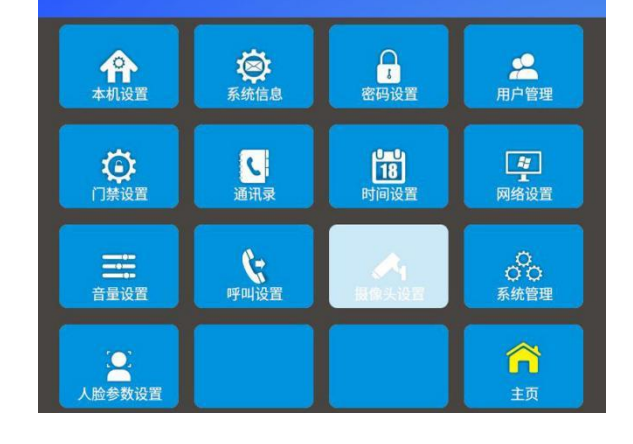

### 9-12, 系统管理;

清除通讯录;清除通讯录所有数据 清除用户数据;清除用户所有数据 清除所有数据;清除主机所有数据 恢复出厂设置;恢复出厂设置状态 系统重启:主机重启

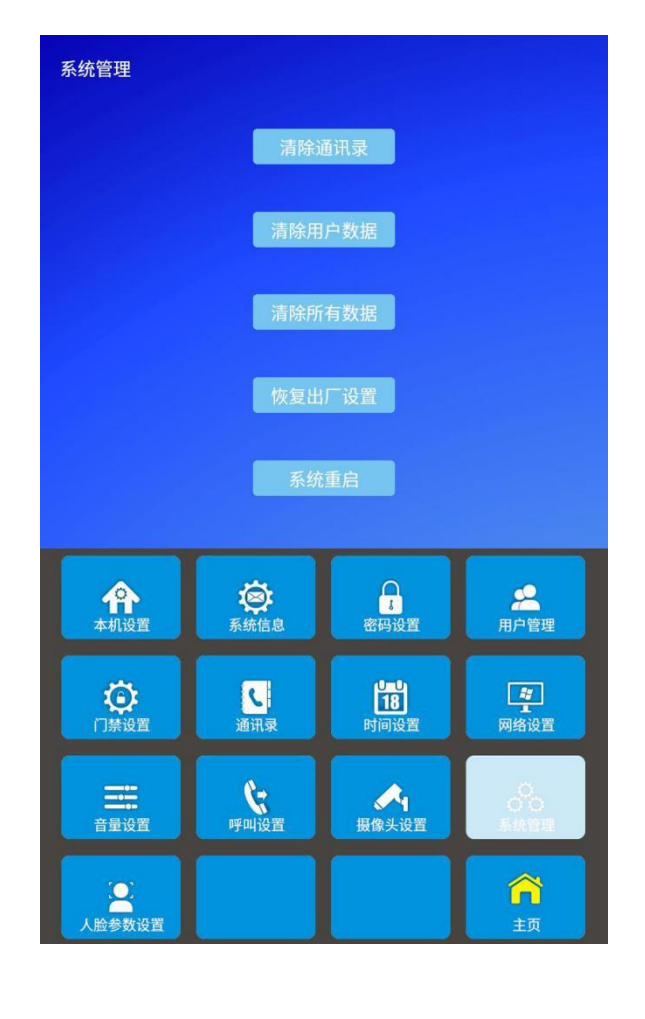

#### 9-13, 人脸参数设置;

活体识别;支持活体检测,默认禁用。

人脸阈值;默认

活体阈值; 默认

| 人脸参数设置             |                  |                   |                  |  |
|--------------------|------------------|-------------------|------------------|--|
| 活体识别               |                  | 禁用                |                  |  |
| 人脸阀值               |                  | 80                |                  |  |
| 活体阀值               |                  | 70                |                  |  |
|                    |                  |                   |                  |  |
|                    |                  |                   |                  |  |
|                    |                  |                   |                  |  |
|                    |                  |                   |                  |  |
|                    |                  |                   |                  |  |
| <b>企</b><br>本机设置   | <b>这</b> 系统信息    | ■<br>素<br>密码设置    | <b>全</b><br>用户管理 |  |
| () 茶设置             | C<br>通讯录         | <b>18</b><br>时间设置 | <b>建</b><br>网络设置 |  |
| <b>三</b> 二<br>音量设置 | <b>(</b><br>呼叫设置 | <b>委</b> 像头设置     | 〇<br>〇〇<br>系統管理  |  |
| ()<br>人脸参数设置       |                  |                   | <b>合</b><br>主页   |  |

注意事项:

1,非专业人员请不要打开机器。如有故障,请与物业管理公司或直接与我公司联系。

2,请不要用含有化学物质的清洁剂擦拭机器。如需清洁,请用干净的软布蘸上清水擦拭即可。

3,为了改进设计或提高可靠性,我公司保留更改本说明书所述之规格、特性、数据、材料、结构等其他内容而不另行通 知的权利。

4,本产品符合关于环境保护方面的设计要求,产品的存放、使用和弃置应遵照相关国家法律、法规要求进行。